## UNIVERSITY of WISCONSIN LA CROSSE UNIVERSITY of WISCONSIN PRODUCTS ORDER HISTORY LOGOUT # ## Test User2 Choose a Category Shopping Cart: Sort by Default 0 9 Profile Dept Address bool Site Ma

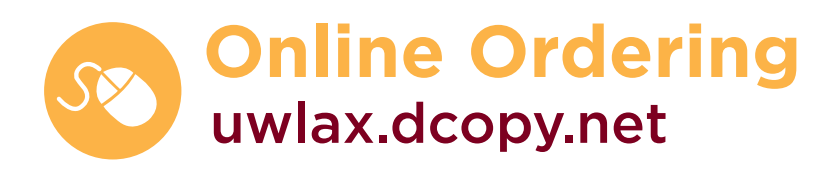

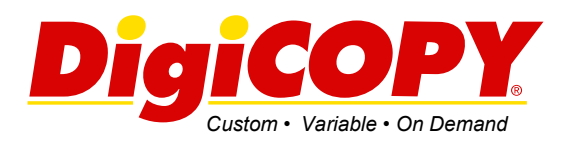

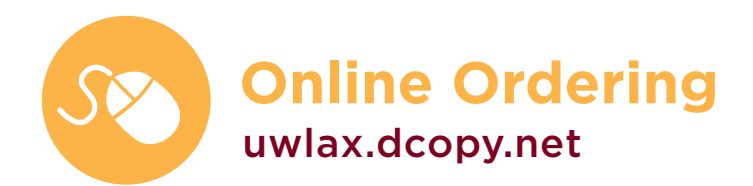

## **Table of Contents**

| Login & Profile 2           |
|-----------------------------|
| Categories 3                |
| General Copies 4            |
| Custom Request5             |
| Checkout6                   |
| Order History8              |
| Department Specific Orders9 |
| Hassle Free Ordering9       |
| Contact Information         |

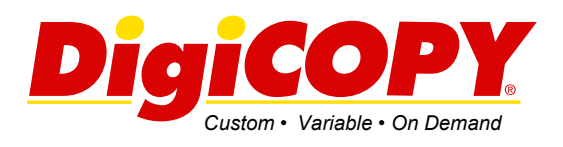

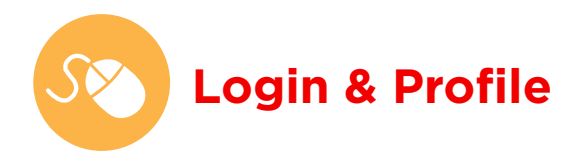

#### Logging in

To login, go to uwlax.dcopy.net. This will bring you to the login screen (below).

Enter your FULL email address and password. Click Login to continue.

If you can not log in with your current password, click on the "Reset Password" button. A new password will be automatically emailed to you and may take a few minutes to receive.

#### Video Overview of Site: http://youtu.be/Eys\_Aaoj4b0

| Email or Username: |       |
|--------------------|-------|
| Password:          |       |
| Password:          |       |
|                    | Dente |

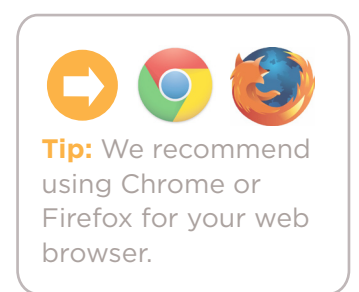

#### **Reset Password**

If you have forgotten your password, click on **Reset Password**. You will be asked for your email address, and a temporary password will be sent to you.

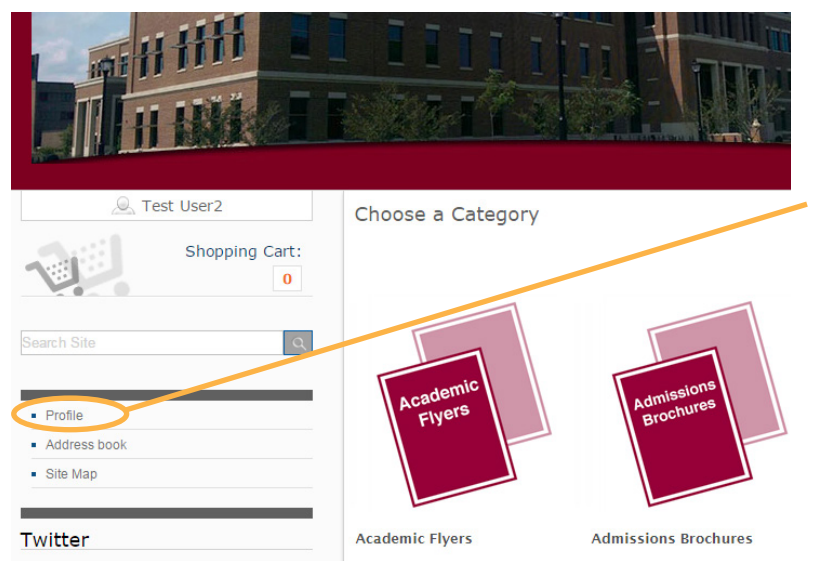

#### **Profile Information**

Once logged in, you will be brought to the UWL home page. Scroll down to the menu on the left hand side of the page. Click on **Profile** to access your contact and login information. You can update your login name and profile information as often as needed.

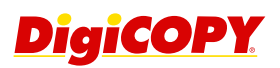

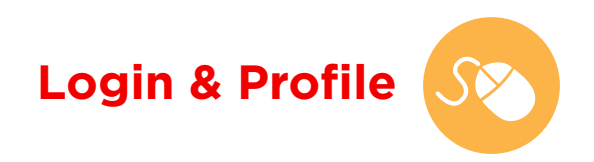

#### **Change Your Password**

In the profile menu, click on the **Password** tab. You will be prompted to enter your current password and then create a new password. There is no limit to how long or short the password needs to be and you have the option to change your password as often as you choose.

#### Click Update Password.

| Profile Password Locations | Users           |
|----------------------------|-----------------|
| Current Password *         | New Password *  |
| Confirm Password *         | Update Password |
|                            |                 |

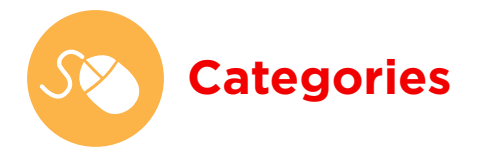

#### **Select Project Category**

Select the category from the home page to submit a document to print. There are multiple categories including General Copies, Flyers and Brochures, Programs and Booklets, Books and Manuals, Cards and Invitations, Oversize Projects, and Custom Requests.

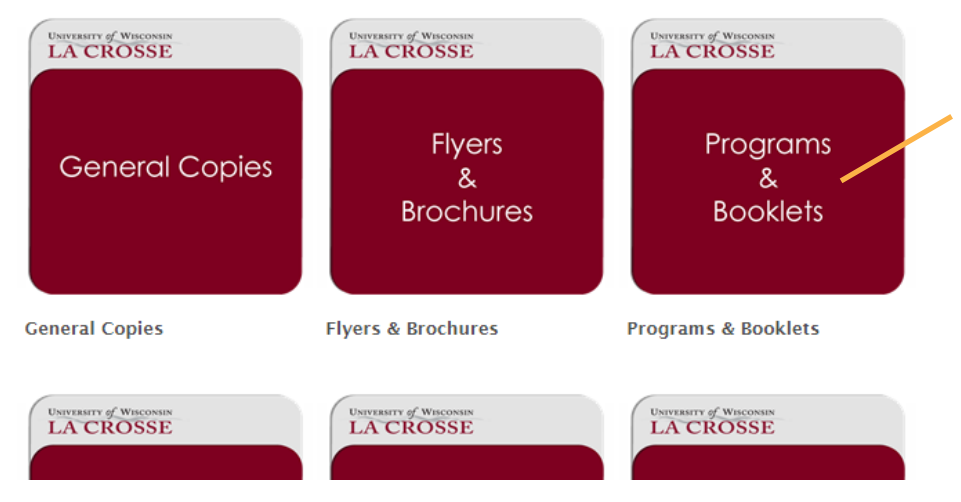

Settings

Select the category which most accurately describes your project.

Based on the type of project selected, various questions will populate which pertain only to that type of project.

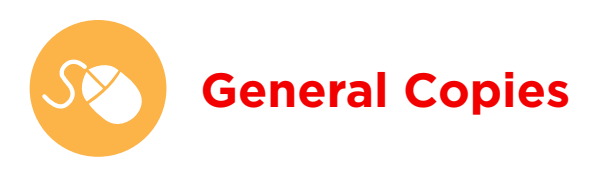

## **Print Specifications**

Select from available options to specify how your document should be produced.

| eneral Copies                           |                           |                                |     |
|-----------------------------------------|---------------------------|--------------------------------|-----|
| Pastel Salmon/ 30% 🛟 11" 14" 17"        | 20# Text                  | Quantity:                      |     |
| Pastel Gray/ 30% 🛟 11" 14" 17"          | 24# Text                  |                                |     |
|                                         | and the Allender          | Originals:                     |     |
| Pastel Ivory / 30% 🗘 11-14-17           | 24# Text / TIO# Index     | 1                              |     |
| Pastel Canary / 30% 👶 11" 14" 17"       | 24# Text / 110# Index     | File Source:                   |     |
| Pastel Goldenrod / 30% 🛟 11° 14° 17°    | 24# Text                  | Digital                        |     |
| Devided Direk / 70% 🕰 115 145 175       | 24# 70-1                  | BW or Color:                   |     |
| Pastel Pink / 30% () 11-14-17-          | 24# Text                  | BW                             |     |
| Pastel Orchid / 30% 🕃 11" 14" 17"       | 24# Text                  | Sides:                         |     |
| Pastel Blue / 30% 🛟 11" 14" 17"         | 24# Text / 110# Index     | Single Sided                   |     |
|                                         |                           | Paper Type:                    |     |
| Pastel Green / 30% 🖨 11" 14" 17"        | 24# Text / 110# Index     | White Text - 20# (BW Standard) |     |
| De-Entry Ded / 70% 🕰 11* 14* 17*        | 24# Text / 65# Cardstock  | Paper Size:                    |     |
|                                         | 24# Text / 05# Cardstock  | 8.5 × 11                       |     |
|                                         |                           | Staple:                        |     |
| Cosmic Orange / 🧟 11º 14º 17º           | 24# Text / 65# Cardstock  | None                           |     |
| Sunburst Yellow / 30% 🛟 11" 14" 17"     | 24# Text / 65# Cardstock  | Drill:                         |     |
| Terra Green / 💭 11* 14* 17*             | 24# Text / 65# Cardstock  | None                           |     |
| Gamma Green / 30% 🛟 11" 14" 17"         | 24# Text                  | Total:                         | 0   |
| Lunar Blue / 30% 🛟 11° 14° 17°          | 24# Text / 65# Cardstock  | File Upload (optional)         |     |
| White Cotton Cockle / 30% 🛟 11"         | 24# Text                  |                                | ele |
| Natural Cotton Cockle / 30% 🛟 11"       | 24# Text                  | S File 2                       | ele |
| White Linen / 30% 🛟 11" 14" 17" 18"     | 28# Text / 100# Cardstock | File 3                         | ele |
| Natural Linen / 30% 🛟 11" 14" 17" 18"   | 28# Text / 100# Cardstock | ame Your Job (optional)        |     |
| Cougar Natural / 30% 🛟 11" 14" 17"      | 24# Text                  |                                |     |
| Natural Parchment / 30% 🛟 11"           | 24# Text                  | Additional Instructions        |     |
| Kraft Royal Fiber / 30% 🛟 11" 14" 17"   | 28# Text / 80# Cardstock  |                                |     |
| White Royal Fiber / 30% 🛟 11" 14" 17"   | 28# Text / 80# Cardstock  |                                |     |
| Natural Royal Fiber / 30% 🛟 11° 14° 17° | 28# Text / 80# Cardston   |                                |     |
| Rose Royal Fiber / 30% 🛟 11" 14" 17"    | .8# Text                  | Add to Cart                    |     |

Number of Copies: Enter the number of copies needed for your file. If ordering a piece that fits multiple-up, calculate the number of sheets to be printed. Originals: Enter the number of pages in your original file. File Source: Digital, Hardcopy (please pick up) or Hardcopy (I will drop off). **<u>BW or Color:</u>** Black and White or Color printing. Sides: Single Sided or Double Sided. Paper Type: Various paper type choices to print on. Paper Size: Size print. Staple: None, Top-Left, Double Side. **Drill:** None or 3 Hole Drill. File Upload: Select up to 3 files to upload for printing.

### **Extra Specifications**

Name Your Job: The job name will show up in your Order History for tracking purposes. Additional Instructions: Enter any special instructions regarding paper and finishing or other aspects of your job. If instructions are given that incur extra charges, DigiCOPY will adjust your order total after the order is placed.

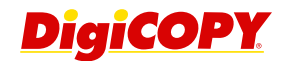

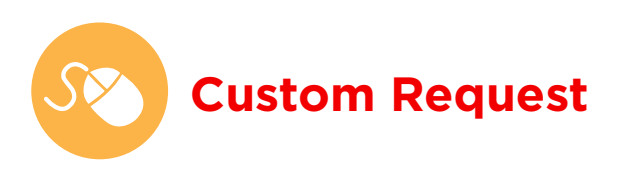

For any other orders that do not fall within the available categories, select the Other Orders category from the home page.

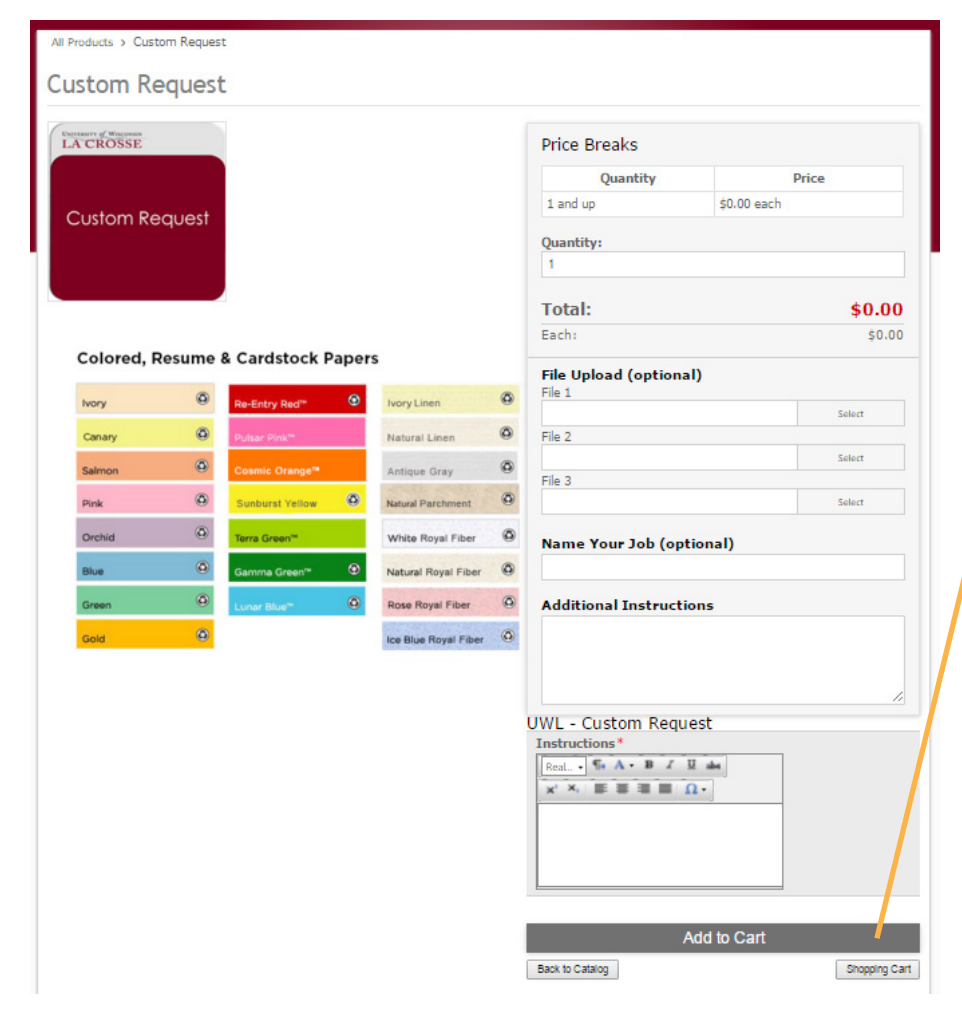

## Step 1: Call or email for a quote

Call or email Rich Roiz to receive a quote for your job. Please include the following information to the best of your knowledge:

- Size of finished piece
- Number of copies
- Number of originals
- Paper type
- Color or B&W print
- Finishing needed

# Step 2: Place your

Enter your quoted price and attach the pdf of your quote to your order.

File Upload Options: Attach your digital files to the order under File Upload.

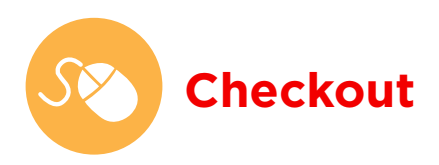

### **Shopping Cart**

The Shopping Cart shows a summary of all requested items. Under Shipping Options select whether you'd like your order delivered to your Mail Stop, Mail Room, or if you'd like to pickup at DigiCOPY. You can also Edit or Remove items in your cart. It's easy to continue adding items by clicking Continue Shopping under the Order Total or clicking Home in the top menu bar. When ready to submit your order, click Proceed to Checkout.

| Univers                                                                    | SITY of WISCONSIN                                       | HOME     | PRODUCTS | ORDER HISTORY               | LOGOUT                                  | SHOPPING CART                               |
|----------------------------------------------------------------------------|---------------------------------------------------------|----------|----------|-----------------------------|-----------------------------------------|---------------------------------------------|
|                                                                            | CROSSE                                                  |          |          |                             |                                         |                                             |
|                                                                            |                                                         |          |          |                             |                                         |                                             |
| Shopping C                                                                 | art                                                     |          |          |                             |                                         |                                             |
| 1 Item Shipping<br>4001 Cowley Hall<br>La Crosse, WI 54601<br>608 785.8260 | Shipping options DigiCOPY Delivery \$0.00 •             |          |          | Or<br>1 pro<br>Item<br>Ship | der Sum<br>duct shippin<br>is:<br>ping: | mary<br>g to 1 location<br>\$0.13<br>\$0.00 |
| Item C                                                                     | Description                                             | Quantity | Price    | Tota<br>Esti                | l Before Ta<br>nated Tax:               | x: \$0.13<br>\$0.00                         |
| Contractioners E                                                           | Engineering                                             | 1        | \$0.13   | Ord                         | er Total:                               | <b>\$0.13</b>                               |
|                                                                            | Details                                                 | Edit     | Remove   |                             | Continue                                | Shopping                                    |
|                                                                            | Quantity =1 1 (1)<br>Stock =20# White<br>Ink =Black Ink |          |          |                             | Proceed to                              | o Checkout                                  |
|                                                                            |                                                         |          |          |                             |                                         |                                             |
|                                                                            |                                                         |          |          |                             |                                         |                                             |
|                                                                            |                                                         |          |          |                             |                                         |                                             |

#### **Checkout Screen**

In the checkout screen you will finalize your order before submitting. You have the option to specify **accounting codes**. Specify your first code at the bottom of the screen under Payment Information. Select a pre-loaded Spender Code from the drop-down menu or enter your own. If you have more than one code, you can add them under Additional Information at the top of the screen.

| Checkout                                                |                                                             |                  |                                             |                      |
|---------------------------------------------------------|-------------------------------------------------------------|------------------|---------------------------------------------|----------------------|
| Please fill                                             | out the following information before comple                 | ting your order. |                                             |                      |
| Payment Information                                     |                                                             |                  | Order Summ                                  | nary                 |
| Submit Order Here                                       |                                                             |                  | 1 Products<br>1 Shipping Location           | 15                   |
|                                                         |                                                             |                  | Items:<br>Shipping:                         | \$0.13<br>\$0.00     |
|                                                         |                                                             |                  | Before Tax:<br>Estimated Tax:               | \$0.1<br>\$0.0       |
| Please request a ship date       11/4/2015              |                                                             |                  | Order Total:<br>Edit quantities or shipping | \$0.13<br>g options. |
| Comments or other information about this order (optiona | I): Select a Funding Code or Enter a Custon<br>128-2-362181 | n Code           | Submit Order                                | Here                 |
| Order Item Summary                                      |                                                             |                  |                                             |                      |
| (1) Item Shipping To :                                  |                                                             |                  |                                             |                      |
| Description                                             | Quantity                                                    | Price            |                                             |                      |
| Engineering                                             | 1                                                           | ¢0.12            |                                             |                      |

Select a **Ship Date** under Payment Information. Same day orders can be requested. DigiCOPY will do their best to accommodate you. Please type the date and time your order is needed in the **Comments** field.

If you need to return to the shopping cart from this screen to make any adjustments, click on **Edit quantities** or shipping options directly above the Submit Order button.

Click Submit Order when ready.

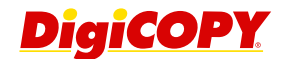

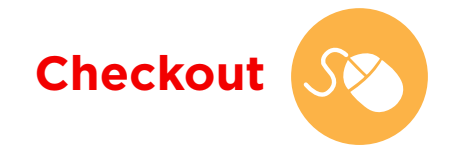

## **Order Confirmation**

Once you select Submit Order, you will see your order confirmation. An email confirmation will also be sent to you. Your Order # will appear at the top of the screen, which can be used for tracking purposes.

You may view additional details for the order by clicking this arrow: it will give a detailed report of your recent order.

Note: You will also receive an email notification for your order.

| Thank you for your order. A summ                                                        | ary of your order is below<br>bage for your records.         | . You may want to print this |
|-----------------------------------------------------------------------------------------|--------------------------------------------------------------|------------------------------|
| Order #74359                                                                            |                                                              |                              |
| PO Number: 111-1-111111                                                                 | Bill To:                                                     | Reorder                      |
| Order Date: 11/2/2015 12:51 PM                                                          | WI                                                           | Redruct                      |
| Subtotal: \$0.13                                                                        | Ordered By:                                                  |                              |
| Shipping \$0.00                                                                         | Test User2                                                   |                              |
| Total: \$0.13                                                                           | and an oppy man                                              |                              |
| Notes:<br>TEST ONLY - DELETE                                                            |                                                              |                              |
| Expand All                                                                              |                                                              | Print Summary                |
| Engineering     Total Item                                                              | s: 1 Price: \$0.13                                           |                              |
|                                                                                         | Description.                                                 |                              |
| Details                                                                                 |                                                              |                              |
| <ul> <li>Quantity =1 1 (1)</li> <li>Stock =20# White</li> <li>Ink =Black Ink</li> </ul> |                                                              |                              |
| Requested Ship Date:<br>11/4/2015                                                       |                                                              |                              |
| Status                                                                                  |                                                              |                              |
| 11/2/2015 12:51 PM Order Receiv                                                         | ed Test User2 <test@d< td=""><td>copy.net&gt;</td></test@d<> | copy.net>                    |
| Acceptance                                                                              |                                                              |                              |
|                                                                                         |                                                              |                              |
| Shipping Details                                                                        | Ship To:<br>4001 Cowley Hall                                 |                              |
| Shipping Method:<br>Name: DigiCOPY Delivery<br>Carrier: NONE                            | La Crosse, WI 54<br>608 785.8260                             | 601                          |

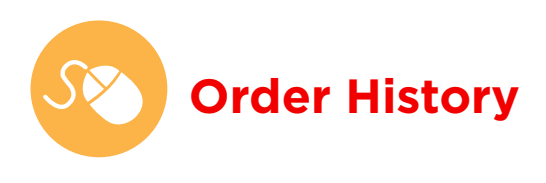

#### **Viewing Orders**

Select **Order History** in the top menu bar. This will display a history of orders you have placed through the online ordering system. Your orders, by default, will be sorted by Order #. You can sort by other specifications by clicking at the top of each column.

| 🛇 Refresh   🗃 |              |                           |                  |                        |                        |          | 📓 🎍 🕎  |          |               |          |                   |
|---------------|--------------|---------------------------|------------------|------------------------|------------------------|----------|--------|----------|---------------|----------|-------------------|
|               | Order Number |                           | PO Number        | Requested Date         | Ordered By             | SubTotal | Tax    | Shipping | PromoDiscount | Total    | Request 6<br>Date |
| >             | 74350        | View Details  <br>Reorder | 128-0-<br>049001 | 11/2/2015 12:27 PM     | Will Van<br>Roosenbeek | \$16.25  | \$0.00 | \$0.00   | \$0.00        | \$16.25  | 11/4/201          |
| >             | 74341        | View Details  <br>Reorder | 136-0-<br>040321 | 11/2/2015 11:47<br>AM  | Krista Shulka          | \$5.75   | \$0.00 | \$0.00   | \$0.00        | \$5.75   | 11/4/201          |
| >             | 74327        | View Details  <br>Reorder | 136-0-<br>040321 | 11/2/2015 10:23<br>AM  | Krista Shulka          | \$130.00 | \$0.00 | \$0.00   | \$0.00        | \$130.00 | 11/4/201          |
| >             | 74315        | View Details  <br>Reorder | 136-0-<br>040321 | 11/2/2015 9:30 AM      | Krista Shulka          | \$16.50  | \$0.00 | \$0.00   | \$0.00        | \$16.50  | 11/4/201          |
| >             | 74295        | View Details  <br>Reorder | 131-2-<br>283148 | 11/2/2015 8:19 AM      | Krista Shulka          | \$6.56   | \$0.00 | \$0.00   | \$0.00        | \$6.56   | 11/4/201          |
| >             | 74281        | View Details  <br>Reorder | 128-0-<br>040314 | 11/1/2015 11:41<br>AM  | Karyn Quinn            | \$55.25  | \$0.00 | \$0.00   | \$0.00        | \$55.25  | 11/4/201          |
| >             | 74104        | View Details  <br>Reorder | 102-6-<br>280100 | 10/29/2015 11:02<br>AM | Maripat Coughlin       | \$580.00 | \$0.00 | \$0.00   | \$0.00        | \$580.00 | 11/4/201          |
|               |              |                           |                  |                        |                        | \$810.31 | \$0.00 | \$0.00   | \$0.00        | \$810.31 |                   |

By clicking the arrow to the left of each order number, you will see an expanded view of your order. To see a complete summary of your order, click **View Details** to the right of the Order #.

You have the option to export your order history to Excel, PDF, CSV, or Word. Click the appropriate icon in the upper righthand corner of your order history.

## **Searching Orders**

If your order history contains a large number of orders, you may want to search for a specific order. Click on **Select to Filter Orders** for an expanded list of options. You can choose to search by date, order status, users, billing address, or specific text.

| r     | Start Date                                |                                                                                                    |                                                                                                  | End Date                                                                                                    |                                                                                    |                                                      | 0                                                        | Order Sta                                                | tus                                                      |                                                                |                                                                            |  |
|-------|-------------------------------------------|----------------------------------------------------------------------------------------------------|--------------------------------------------------------------------------------------------------|----------------------------------------------------------------------------------------------------|------------------------------------------------------------------------------------|------------------------------------------------------|----------------------------------------------------------|----------------------------------------------------------|----------------------------------------------------------|----------------------------------------------------------------|----------------------------------------------------------------------------|--|
|       | 10/5/2015                                 |                                                                                                    |                                                                                                  | 11/2/2015                                                                                                    |                                                                                    |                                                      |                                                          | Open                                                     |                                                          |                                                                | •                                                                          |  |
| ł     | Approval Status                           |                                                                                                    |                                                                                                  | Ordered By                                                                                                    |                                                                                    |                                                      | E                                                        | Billing To                                               |                                                          |                                                                |                                                                            |  |
|       | All                                       |                                                                                                    | •                                                                                                | All                                                                                                    |                                                                                    | •                                                    |                                                          | Select Locati                                            | on(s)                                                    |                                                                | -                                                                          |  |
| :     | Search Text                               |                                                                                                    |                                                                                                  |                                                                                                    | uide order film                                                                    |                                                      |                                                          |                                                          |                                                          | Ap                                                             | ply Filters                                                                |  |
| h     | ow Items in Ea                            | ch Order                                                                                                    |                                                                                                  | Snow /                                                                                                    | Hide Order Filtel                                                                  | s                                                    |                                                          |                                                          | S Re                                                     | efresh                                                         | i 🕹 📑                                                                      |  |
|       | Order Number                              |                                                                                                    | PO Number                                                                                        | Requested Date                                                                                                    | Ordered By                                                                         | SubTotal                                             | Tax                                                      | Shipping                                                 | PromoDiscount                                            | Total                                                          | Request Ship<br>Date                                                       |  |
| >     | 74350                                     | View Details  <br>Reorder                                                                                                    | 128-0-<br>049001                                                                                 | 11/2/2015 12:27 PM                                                                                                    | Will Van<br>Roosenbeek                                                             | \$16.25                                              | \$0.00                                                   | \$0.00                                                   | \$0.00                                                   | \$16.25                                                        | 11/4/2015                                                                  |  |
|       | 74341                                     | Minus Dataila I                                                                                                    | 126.0.                                                                                           | 11/2/2015 11:47                                                                                                    | Krista Shulka                                                                      | \$5.75                                               | \$0.00                                                   |                                                          |                                                          |                                                                |                                                                            |  |
| >     | /                                         | Reorder                                                                                                    | 040321                                                                                           | AM                                                                                                    |                                                                                    | 95.75                                                | \$0.00                                                   | \$0.00                                                   | \$0.00                                                   | \$5.75                                                         | 11/4/2015                                                                  |  |
| >     | 74327                                     | Reorder<br>View Details  <br>Reorder                                                                                                    | 040321<br>136-0-<br>040321                                                                       | AM<br>11/2/2015 10:23<br>AM                                                                                                    | Krista Shulka                                                                      | \$130.00                                             | \$0.00                                                   | \$0.00                                                   | \$0.00<br>\$0.00                                         | \$5.75<br>\$130.00                                             | 11/4/2015<br>11/4/2015                                                     |  |
| >     | 74327<br>74315                            | View Details  <br>Reorder<br>View Details  <br>Reorder<br>View Details  <br>Reorder                                                                                        | 040321<br>136-0-<br>040321<br>136-0-<br>040321                                                   | AM<br>11/2/2015 10:23<br>AM<br>11/2/2015 9:30 AM                                                                                           | Krista Shulka<br>Krista Shulka                                                     | \$130.00<br>\$16.50                                  | \$0.00<br>\$0.00<br>\$0.00                               | \$0.00<br>\$0.00<br>\$0.00                               | \$0.00<br>\$0.00<br>\$0.00                               | \$5.75<br>\$130.00<br>\$16.50                                  | 11/4/2015<br>11/4/2015<br>11/4/2015                                        |  |
| > > > | 74327<br>74315<br>74295                   | View Details  <br>Reorder<br>View Details  <br>Reorder<br>View Details  <br>Reorder<br>View Details  <br>Reorder                                                           | 040321<br>136-0-<br>040321<br>136-0-<br>040321<br>131-2-<br>283148                               | AM<br>11/2/2015 10:23<br>AM<br>11/2/2015 9:30 AM<br>11/2/2015 8:19 AM                                                                      | Krista Shulka<br>Krista Shulka<br>Krista Shulka                                    | \$130.00<br>\$16.50<br>\$6.56                        | \$0.00<br>\$0.00<br>\$0.00<br>\$0.00                     | \$0.00<br>\$0.00<br>\$0.00<br>\$0.00                     | \$0.00<br>\$0.00<br>\$0.00<br>\$0.00                     | \$5.75<br>\$130.00<br>\$16.50<br>\$6.56                        | 11/4/2015<br>11/4/2015<br>11/4/2015<br>11/4/2015                           |  |
|       | 74327<br>74315<br>74295<br>74281          | View Details  <br>Reorder<br>View Details  <br>Reorder<br>View Details  <br>Reorder<br>View Details  <br>Reorder<br>View Details  <br>Reorder                              | 040321<br>136-0-<br>040321<br>136-0-<br>040321<br>131-2-<br>283148<br>128-0-<br>040314           | 11/2/2015 10:23<br>AM<br>11/2/2015 10:23<br>AM<br>11/2/2015 9:30 AM<br>11/2/2015 8:19 AM<br>11/2/2015 11:41<br>AM                          | Krista Shulka<br>Krista Shulka<br>Krista Shulka<br>Karyn Quinn                     | \$130.00<br>\$16.50<br>\$6.56<br>\$55.25             | \$0.00<br>\$0.00<br>\$0.00<br>\$0.00<br>\$0.00           | \$0.00<br>\$0.00<br>\$0.00<br>\$0.00<br>\$0.00           | \$0.00<br>\$0.00<br>\$0.00<br>\$0.00<br>\$0.00           | \$5.75<br>\$130.00<br>\$16.50<br>\$6.56<br>\$55.25             | 11/4/2015<br>11/4/2015<br>11/4/2015<br>11/4/2015<br>11/4/2015              |  |
|       | 74327<br>74315<br>74295<br>74281<br>74104 | View Details  <br>Reorder<br>View Details  <br>Reorder<br>View Details  <br>Reorder<br>View Details  <br>Reorder<br>View Details  <br>Reorder<br>View Details  <br>Reorder | 136-0-<br>040321<br>136-0-<br>040321<br>131-2-<br>283148<br>128-0-<br>040314<br>102-6-<br>280100 | 11/2/2015 11:0<br>AM<br>11/2/2015 10:23<br>AM<br>11/2/2015 9:30 AM<br>11/2/2015 8:19 AM<br>11/2/2015 11:41<br>AM<br>10/29/2015 11:02<br>AM | Krista Shulka<br>Krista Shulka<br>Krista Shulka<br>Karyn Quinn<br>Maripat Coughlin | \$130.00<br>\$16.50<br>\$6.56<br>\$55.25<br>\$580.00 | \$0.00<br>\$0.00<br>\$0.00<br>\$0.00<br>\$0.00<br>\$0.00 | \$0.00<br>\$0.00<br>\$0.00<br>\$0.00<br>\$0.00<br>\$0.00 | \$0.00<br>\$0.00<br>\$0.00<br>\$0.00<br>\$0.00<br>\$0.00 | \$5.75<br>\$130.00<br>\$16.50<br>\$6.56<br>\$55.25<br>\$580.00 | 11/4/2015<br>11/4/2015<br>11/4/2015<br>11/4/2015<br>11/4/2015<br>11/4/2015 |  |

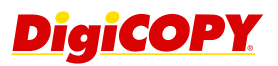

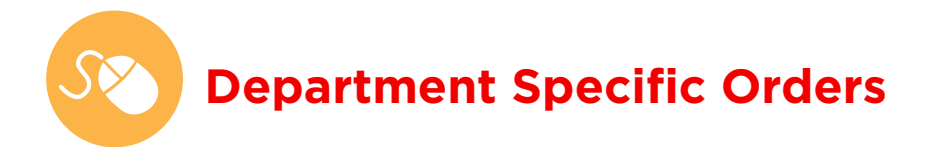

## **Admissions**

Certain departments have been granted special access to view only documents which they are allowed to print. For example: the Admissions department is the only department that may view the admissions brochures.

| Admissions Broo                                                                                                    | chures                                                                                                    |                                                                                                    |   |
|----------------------------------------------------------------------------------------------------|----------------------------------------------------------------------------------------------------|----------------------------------------------------------------------------------------------------|---|
| All Products > Admissions Br                                                                                                    | ochures                                                                                                    | Sort by Default                                                                                                    | • |
| Dual Degree Engineering<br>Dual Degree Engineering<br>Dual Degree Engineeri | 99139015 CONTROL CONTROL                                                                                                    | Number<br>Number<br>Number |   |
| A starting of the D of D page Hoges $M$ and $M$ and                                                                                                    | No. Algoing comparison that is don't<br>are implementation of the format in the second of<br>the second of the second of the second<br>property of the second of the second<br>property of the second of the second<br>property of the second of the second<br>property of the second of the second<br>property of the second of the second<br>property of the second of the second<br>property of the second of the second<br>property of the second of the second<br>property of the second of the second of the second<br>property of the second of the second of the second<br>property of the second of the second of the second of the<br>second of the second of the second of the second of the<br>second of the second of the second of the second of the<br>second of the second of the second of the second of the<br>second of the second of the second of the second of the<br>second of the second of the second of the second of the<br>second of the second of the second of the second of the<br>second of the second of the second of the second of the<br>second of the second of the second of the second of the<br>second of the second of the second of the<br>second of the second of the second of the<br>second of the second of the second of the<br>second of the second of the second of the<br>second of the second of the second of the<br>second of the second of the second of the<br>second of the second of the second of the<br>second of the second of the second of the<br>second of the second of the second of the<br>second of the second of the second of the<br>second of the second of the second of the second of the<br>second of the second of the second of the second of the<br>second of the second of the second of the second of the<br>second of the second of the second of the second of the<br>second of the second of the second of the second of the<br>second of the second of the second of the second of the<br>second of the second of the second of the second of the<br>second of the second of the second of the second of the second of the<br>second of the second of the second of the second of the second of the<br>second of the second of the second of the second of the secon | Section 2014         Section 2014           Section 2014         Section 2014                                                                                                    |   |

## **Hassle-Free Ordering**

To create a hassle-free ordering experience, frequently ordered files may be added to our online ordering system. The file, printing instructions, and cost of the order have all been predetermined to allow for a quick and easy order!

| Dual Degree Engineering<br>1-sided<br>2up on 12x18                                                                                                    | Engineerir      | ng Product Options      |                |
|----------------------------------------------------------------------------------------------------|-----------------|-------------------------|----------------|
| normality of the last of the second second s                                                | Unit of Me      | asure Description       | n Price        |
| All second and the second and second particular and second particle investor of a<br>second second second second second second second second second second second second second<br>and second second second second second second second second second second second second second<br>second second second second second second second second second second second<br>second second second second second second second second second second second<br>second second second second second second second second second second<br>second second second second second second second second second second<br>second second second second second second second second second second<br>second second second second second second second second second second second<br>second second second second second second second second second second<br>second second second second second second second second second second<br>second second second second second second second second second second<br>second second second second second second second second second second<br>second second second second second second second second second second<br>second second second second second second second second second second<br>second second second second second second second second second second second second second second second second<br>second second | 1 (1)           | 20# White (Black I      | nk) \$0.13     |
|                                                                                                    | Quantity:       |                         |                |
|                                                                                                    | 1<br>Selection: |                         |                |
|                                                                                                    | 1 (1) 20# W     | hite (Black Ink) \$0.13 | •              |
|                                                                                                    | Total:          |                         | <b>\$0.1</b> 3 |
|                                                                                                    | Additional      | Instructions            |                |
|                                                                                                    |                 |                         |                |
|                                                                                                    |                 |                         |                |
|                                                                                                    |                 |                         |                |

#### **Video Tutorial**

To watch a topical video tutorial giving an overview of each of the site features, click on "Customer Support" from the top menu bar of uwlax.dcopy.net.

#### **Contact Us**

If you need immediate assistance, contact:

Rich Roiz DigiCOPY Account Manager roiz@dcopy.net 608-782-4355 4332 Mormon Coulee Rd La Crosse, WI 54601

#### Dan Roemhild

DigiCOPY Store Manager roemhild@dcopy.net 608-782-4355

#### **Store Hours**

Monday - Thursday 7am-10pm Friday 7am-7pm Saturday 9am-6pm Sunday Noon-6pm

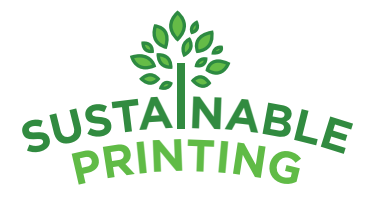

We believe in the responsible use of our resources. To find out more about our sustainable printing policy, visit www.dcopy.net/about-digicopy/green.php

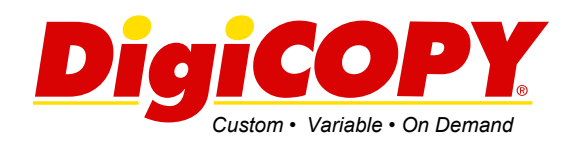

**dcopy.net/onlineordering** Follow us online: